# 🗌 🗋 🔒 インターネット予約について

当院では「パソコン」「スマホ」「携帯電話」からインターネットを利用して 当日の順番取りが出来ます。

# STEP 予約ページへのアクセス方法 (いずれかの方法でアクセスしてください) QR コードで読取 URL を直接入力 http://isyadoko.net/qr/0667480960/ 歴史マルを送信 0667480960@isyadoko.net 0667480960@isyadoko.net \*[空メール] を送信される場合は必ず [isyadoko.net] からのメールを受信可能にして下さい。 \*表示されたページを [お気に入り] [ブックマーク] に登録すると次回アクセス時に便利です。

STEP 順番受付の方法 ★STEP1でアクセスして「現在状況(順番受付)」を選択してから以下の操作を行ってください。 \*月\*日(\*)\*:\* ログイン 受付完了しました。 氏名 ヤマダ ハナコ 様 受付番号 現在状況 診容券番号 24 番 診察券番号 現在15番 ※予約キャンセルや受付 1234567 番号の確認は<u>マイページ</u>で 現在8人待ち ..... 誕生日(4桁) 省略 行って下さい。 予約日 更新 \*\*\*\*年\*月\*日(\*) 家族の受診を追加する\* (ログイン)(クリア 氏名 ヤマダ ハナコ ● 無し○ 有り 〔順番受付 初 送信(クリア) 診察券番号 何人待ち検索 ※ログインサず予約 診 1234567 の (初診の方はこちら) ..... 呼出時不在者番号 人は 省略 こち 「順番受付」を選択。 「診察券番号」「誕生日」を 内容を確認して「送信」を 順番受付が完了。 5 入力しログイン。 選択。 ●家族を連続受付する場合 兄弟姉妹など「ご家族」を続けて受付する場合は、送信前に「家族の受診を追加する」で「〇有り」を 選択してください。(連続した受付番号が取得出来ます。) ●よくある質問 Q1. 予約なしで受診してもいいのですか? →もちろん問題ありません。 Q2. 順番受付したあと、キャンセルする場合はどうすればいいですか? →STEP1 トップページの「マイページ」にアクセスし、キャンセル処理を行って下さい。

何人待ち検索の方法

★「何人待ち検索」は受付番号で、ご自分で順番までの待ち人数が検索できます。(直接来院の方も利用できます。)

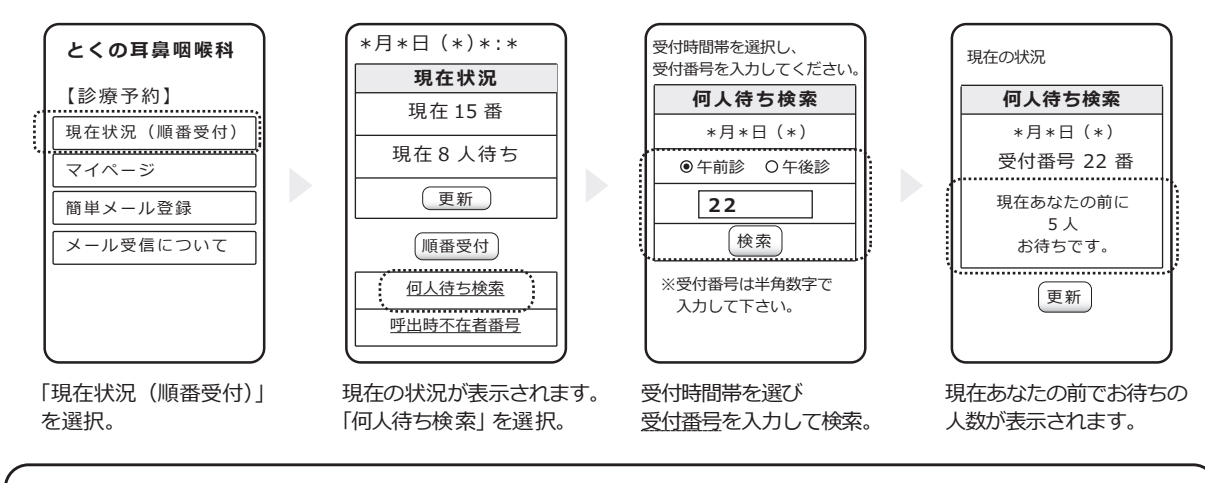

### ●診察の順番についてのお願い

当院では原則として受付順に診察を行っておりますが、診察内容により順番が前後する場合がございます。 皆様のご理解とご協力をお願い致します。

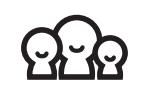

# ′ 簡単メール登録

★メールアドレス登録を行うと、予約時に「予約確認メール」、順番が近づくと「お知らせメール」が送信されます。
※診察券をお持ちの方のみご利用いただけます。

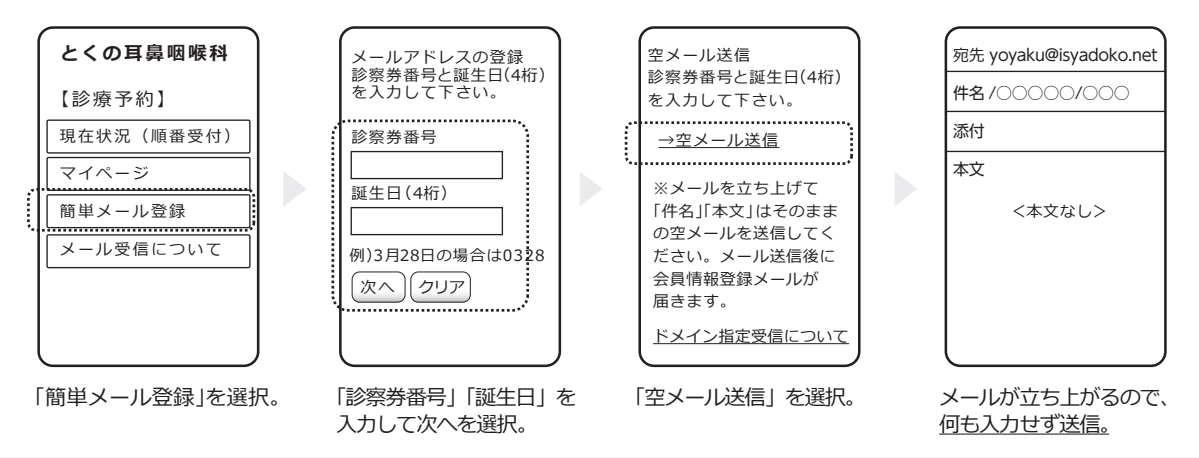

※メールアドレス登録後「メールアドレス登録のお知らせ」というメールが送信されます。(自動送信) 5分以内に届かない場合は、 マイページにログインしてアドレスを確認し、間違いがなければドメイン指定受信で「isyadoko.net」を受信できるようにして下さい。

※携帯電話購入時に PC メールを拒否する設定になっている可能性があります。必ずドメイン指定受信設定を確認してください。

### ●パソコンからのご利用方法

パソコンからのご利用の場合は以下の URL にアクセスして頂き、上記と同様の操作を行って下さい。

## http://isyadoko.net/qr/0667480960/

【注意】パソコンからのメール登録は「マイページ」にアクセスし「会員情報変更」でメールアドレスを入力して下さい。 (入力後必ず「登録」→「確認」ボタンをクリックして下さい。)